## ANEXO III – GERAÇÃO DO CÓDIGO DE IDENTIFICAÇÃO (HASH) DOS ARQUIVOS DIGITAIS COMPACTADOS CRIPTOGRAFADOS

1) Para a geração do *Hash*, é necessário ter o software SVA instalado. Caso não tenha, solicite a instalação por meio do Symantec Software Portal ou Central de Serviços. Ao abrir o SVA, selecione "Emissão de READ (Autenticação de Arquivos)" e depois "Avançar".

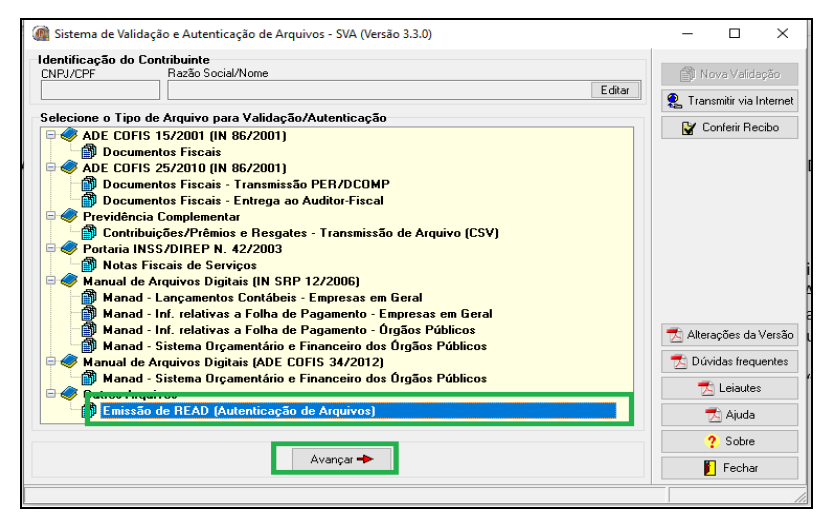

2) Em seguida, selecione "Adic. Arquivos", escolha o arquivo e "Abrir". Seguindo o exemplo do Anexo II, o arquivo é "Documentos Criptografados.hc". Depois de abrir, clique em Prosseguir na tela principal do SVA.

| CNPJ/CPF Razão Social/Nome             | Outros Arqui                                          | ivos - Emissão | de READ (Autenticação de Arquivos | )                   |                                                                                                    |         |
|----------------------------------------|-------------------------------------------------------|----------------|-----------------------------------|---------------------|----------------------------------------------------------------------------------------------------|---------|
|                                        | Examinar:                                             | Informaci      | oes Fiscais 💌                     | + 🗈 💣 📰 +           |                                                                                                    |         |
| 🚯 Adic, Arquivos 🛛 🔁 Adic, Pastas 🛛 着  | 4                                                     | Nome           | ^                                 | Data de modificação | Тіро                                                                                                    |         |
| utros Arquivos - Emissão de READ (Aute | . <del></del>                                         | Pasta co       | m Documentos Digitais             | 24/03/2020 16:52    | Pasta de a                                                                                                    | rquivos |
| 🥏 Emissão de READ (Autenticação d      | Acesso rapido                                         | Docume         | entos Criptografados              | 03/04/2020 11:17    | Arquivo                                                                                                    |         |
|                                        | Area de<br>Trabalho<br>Bibliotecas<br>Este Computador |                |                                   |                     |                                                                                                    |         |
|                                        | Rede                                                  | ۲              |                                   |                     | _                                                                                                    |         |
|                                        |                                                       | Nome:          | Documentos Criptografados         |                     | -                                                                                                    | Abrir   |
|                                        |                                                       |                |                                   |                     | and the second second s |         |

3) Em seguida, selecione "Recibo de Entrega", escolha o meio físico de entrega, preenchas as informações complementares, informe a matrícula, nome do remetente, órgão e unidade. Importante: O campo informações complementares pode ser utilizado para informar a senha para descriptografia gerada no Anexo II

| CNPJ/CPF               | Razão Social/Nome                                                                                                    | 🞒 Nova Validação                                                                                                    |
|------------------------|----------------------------------------------------------------------------------------------------|----------------------------------------------------------------------------------------------------|
| Resultado da Validação | io<br>Identificação<br>Verformaces Fiscais\Documentos Criptografados 307.200                                                                                                    | <ul> <li>Transmitri via Internet</li> <li>Conferir Recibo</li> </ul>                                                                                                    |
|                        | Recibo de Entrega      Outros Relatórios      Meio Físico de Entrega      Outros Relatórios      Meio Físico de Entrega      Outros meio físico aceito pela autoridade requisitante                                                      | Servidor responsável pela autenticação dos Arquivos<br>PARA EMISSÃO DE RECIBIO DE ENTREGA DE ARQUIVOS PARA O CONTRIBUINTE<br>(RECIBO EMITIDO POR SERVIDOR DA REB), CONFIRME AS INFORMAÇÕES ABARXO E<br>CLIQUE EM OK. PARA EMITIR O RECIBO DE ENTREGA PADRÃO (RECIBO EMITIDO<br>PELA EMPRESA), CLIQUE EM CANCELAR.<br>Servidor/Ôgão |
|                        | Informações Complementares Documentos Criptografados contendo informações sigliosas acerca de (preencher com as informações relevantes sobre a entrega) senha para descriptografia: gsj@341820aZmsN+& \$#basganciwtyakdh16a0 OK Cancelar | Marifoula<br>00000<br>Nome do Servidor<br>I<br>Órgão/Unidade<br>RECEITA FEDERAL DO BRASIL                                                                                                    |

4) Para impressão do recibo em um documento eletrônico em formato PDF, escolha "Imprimir", depois "Config", na nova tela, escolha a opção "e-Processo" ou outra impressora de documentos em formato PDF.

| Output Options X                                                                                                    | Configurar Impressão 🛛 🗙                                                                                                    |
|----------------------------------------------------------------------------------------------------|----------------------------------------------------------------------------------------------------|
| Impressoras/RF0020500076267       Ostino do Relativio       C Visualizar       C Arquivo       Formato:       Rave Snapshot File (       Opções       Cópias       Copias       Copias       Copias       Copias | Impresso     Propriedades       Nome:     Profreedor       Nome:     Profreedor       Onde:     PDFCreator       Onde:     PDFCreator       Comentáno:     eDoc Printer |
|                                                                                                    | Origen:      Paisagem       Rede     OK     Cancelar                                                                                                    |

5) Após, será gerado o recibo, documento eletrônico em formato PDF, contendo o código de identificação (*HASH*) do arquivo digital compactado e criptografado "Documentos Criptografados".

| Sistema de Validação e                                                                                                    | Autenticação                                                       | o de Arquivos                                                  | s Digitais                                   |               |              | Vers              | ão 3.3.0                 | (2019.01.3                 |
|----------------------------------------------------------------------------------------------------|--------------------------------------------------------------------|----------------------------------------------------------------|----------------------------------------------|---------------|--------------|-------------------|--------------------------|----------------------------|
| Recibo de Entrega de A                                                                                                    | rquivos Digit                                                      | ais                                                            |                                              |               |              |                   |                          | Pág: 1/                    |
| IDENTIFICAÇÃO DO ÓRGÃO                                                                                                    |                                                                    |                                                                |                                              |               |              |                   |                          |                            |
| RECEITA FEDERAL DO BRASI                                                                                                    | L                                                                  |                                                                |                                              |               |              |                   |                          |                            |
| NOME DO SERVIDOR                                                                                                    |                                                                    |                                                                |                                              |               |              | '<br>(            | MATRICULA                | N N                        |
| CONTEUDO DO(S) ARQUIVO(S)                                                                                                    |                                                                    |                                                                |                                              | MEIO F        | SICO DA EI   | NTREG             | A                        |                            |
| Outros Arquivos - Emissão de                                                                                                    | READ (Autentica                                                    | ção de Arquivos)                                               |                                              | Outro         | meio fís     | sico a            | iceito pe                | la autorida                |
|                                                                                                    |                                                                    |                                                                |                                              |               |              |                   |                          |                            |
| Eventualmente, pode cont                                                                                                    | er a senha para d                                                  | escriptografia<br>Relação dos Ai                               | rquivos                                      |               |              | _                 |                          |                            |
| Eventualmente, pode cont                                                                                                    | er a senha para d<br>Γ<br>κοντεύρο                                 | Relação dos An<br>PERÍODO                                      | rquivos<br>TAMANHO (bytes)                   | AVISOS        | ERROS        | CÓDIG             | O DE AUTE                | NTICAÇÃO                   |
| Eventualmente, pode cont                                                                                                    | er a senha para d<br>CONTEÚDO<br>não informado                     | escriptografia<br>Relação dos Ai<br>PERÍODO<br>(não informado) | T <b>QUİVOS</b><br>TAMANHO (bytes)<br>307200 | AVISOS        | ERROS        | CÓDIG<br>afcbf2f4 | O DE AUTE                | NTICAÇÃO<br>44485d9e-cde0t |
| Eventualmente, pode cont<br>OME DO ARQUIVO<br>:User<br>insktopinformacoes Fiscais\Documentos<br>inptografados<br>1 Arquivo(s) listado(s)<br>Código de Identificação Geral | er a senha para d<br>conтеúро<br>não informado<br>do(s) Arquivo(s) | Relação dos Ar<br>PERiopo<br>(não informado)                   | TAMANHO (bytes)<br>307200                    | Avisos<br>N/V | ERROS<br>N/V | CÓDIG<br>afcbf2f4 | O DE AUTE<br>1-915b582e- | NTICAÇÃO<br>44485d0e-ode0t |

| <b>Ministério da Fazenda</b>                                                                                                    |
|----------------------------------------------------------------------------------------------------|
| PÁGINA DE AUTENTICAÇÃO                                                                                                    |
| O Ministério da Fazenda garante a integridade e a autenticidade deste documento<br>nos termos do Art. 10, § 1º, da Medida Provisória nº 2.200-2,<br>de 24 de agosto de 2001 e da Lei nº 12.682, de 09 de julho de 2012. |
| Documento produzido eletronicamente com garantia da origem e de seu(s) signatário(s), considerado original para<br>todos efeitos legais. Documento assinado digitalmente conforme MP nº 2.200-2 de 24/08/2001.          |
| Histórico de ações sobre o documento:                                                                                                    |
| Documento juntado por GLEYSON NORONHA DE SOUSA em 14/04/2020 10:56:00.                                                                                                    |
| Documento autenticado digitalmente por GLEYSON NORONHA DE SOUSA em 14/04/2020.                                                                                                    |
| Documento assinado digitalmente por: JULIANO BRITO DA JUSTA NEVES em 14/04/2020.                                                                                                    |
| Esta cópia / impressão foi realizada por GLEYSON NORONHA DE SOUSA em 14/04/2020.                                                                                                    |
| Instrução para localizar e conferir eletronicamente este documento na Internet:                                                                                                    |
| 1) Acesse o endereço:<br>https://cav.receita.fazenda.gov.br/eCAC/publico/login.aspx                                                                                                    |
| 2) Entre no menu "Legislação e Processo".                                                                                                    |
| 3) Selecione a opção "e-AssinaRFB - Validar e Assinar Documentos Digitais".                                                                                                    |
| 4) Digite o código abaixo:                                                                                                    |
| EP14.0420.11305.OBZY                                                                                                    |
| 5) O sistema apresentará a cópia do documento eletrônico armazenado nos servidores<br>da Receita Federal do Brasil.                                                                                                    |

Código hash do documento, recebido pelo sistema e-Processo, obtido através do algoritmo sha2: 0E54419F75BDCC429130C9D587FA9C67CDE97549799721F05614150D299D8C17

Página inserida pelo Sistema e-Processo apenas para controle de validação e autenticação do documento do processo nº 10030.000034/0218-56. Por ser página de controle, possui uma numeração independente da numeração constante no processo.